## Welcome to Payroll Processing 101

Po

## **Payroll Personnel**

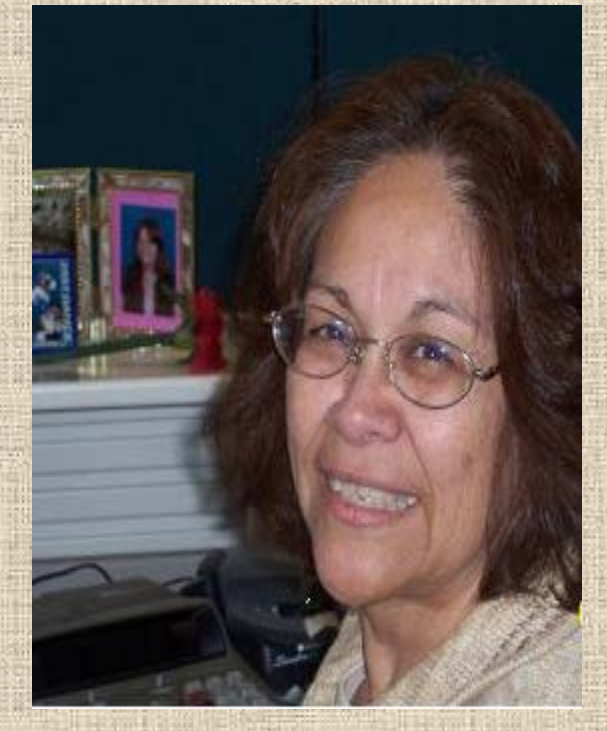

EPA Trainer and Guru Correction payrolls EPA Creator Tips

Cell Phone Allowances Court Orders

Rachel Flores P/R Manager

## **Payroll Personnel**

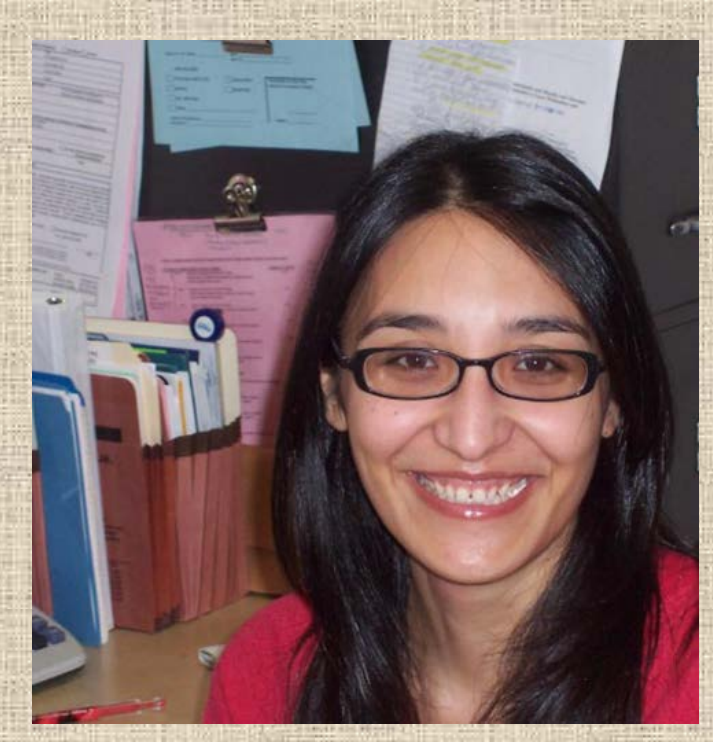

Monthly and Supplemental Payroll "Go-To" Person

## Monthly EPA Documents

Monthly BVD's

Maria Alaffa P/R Spec. II **Supplemental Pay Forms** 

## **Payroll Personnel**

**Bi-Weekly Payroll Expert Bi-Weekly EPA Documents TimeTrag Contact Replaces lost and stale** dated checks

Anna delaGarza P/R Spec. I

## **EPA's Drive the Payroll**

#### Create an EPA every time you:

#### Hire a new employee

#### Terminate an employee

#### Change account number, title, etc.

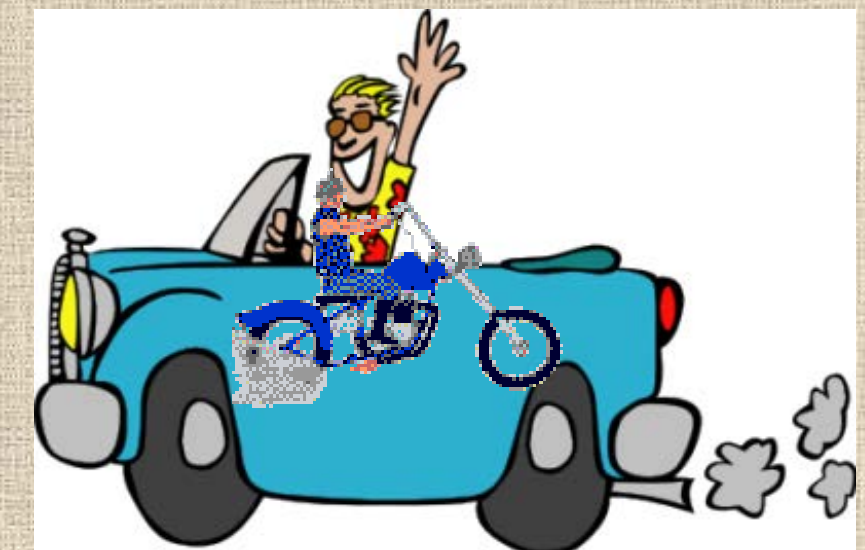

## **Monthly EPA's**

Ensure position has been approved through Budget and Human Resources when you hire a new employee

Search for the PIN that the employee will occupy

Create the EPA with the new info

If temporary PIN, create new PIN and check the box for "Temporary Position"

Questions you must consider before you create a document. Is this ACTION for a Wage Position or a Budgeted Position?

Wage positions pay an hourly rate of pay and are usually not eligible for benefits.

Budgeted Positions pay a monthly rate and are usually entitled to benefits provided they meet all other criteria.

## Questions you must consider before you create a document.

Is this a New Position or am I taking action on an Existing Position?

New positions are positions where the PIN has not yet been created.

If there is a position that is budgeted and vacant, you are taking an action on an *existing* position. Find the PIN using the search feature.

## Glossary

#### **Annual Term**

The period of time the POSITION will be on the payroll. For wage and budgeted positions, these dates are typically 9/1 through 08/31.

Any term is valid in the system, provided the term is specified in <sup>1</sup>/<sub>2</sub> month increments

## Glossary

#### **Annual Term**

For **Teaching** and **Graduate Assistant** positions, the appointment duration is often different. The person may just be employed for the fall semester (9/01-01/15), or the spring semester (1/16-05/31).

Annual term date will match appointment.

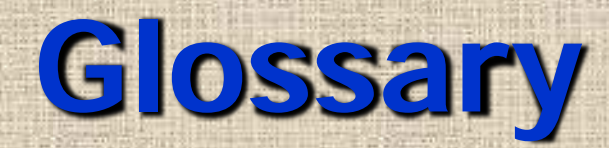

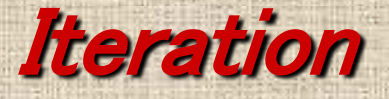

# The BPP system is organized by positions. However, positions and people in positions change over the course of the year.

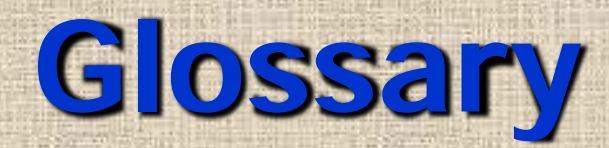

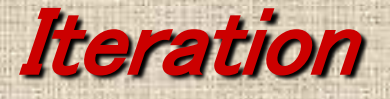

Positions at the beginning of the fiscal year begin with iteration 01. As changes occur, iterations increment by one over the course of the year.

Each CHANGE to the position is called an ITERATION.

## Glossary

#### **Funding Source Lines**

In the BPP system, the funding of positions are specified in advance. The funding source lines specify how those positions will be *funded*, the *account* that will pay the salary, and the *object code* that will be charged on the account.

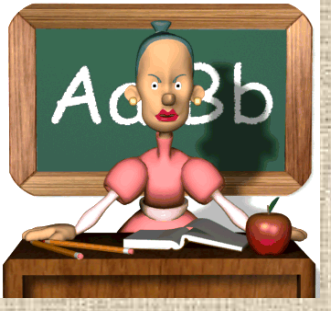

## **Teaching Assistants (GTA)**

Annual Term dates can be 4 1/2 months to avoid overpayment .

Treated like faculty for appointment periods

Use effective dates as semester dates:

 Fall
 9/1 – 1/15

 Spring
 1/16 – 5/31

If TA returns in the Spring semester, a new EPA will need to be created as a new iteration

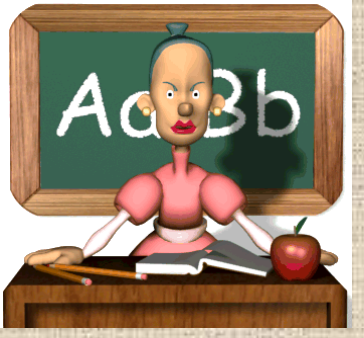

## **Teaching Assistants (GTA)**

#### Problems in the past -

There have been TA's overpaid due to appointing a TA for 9 months when the TA graduates in the Fall semester. It is easy to forget to terminate the TA in the spring semester after the TA is gone.

Complete your EPA based on the information the TA provides.

#### **Graduate Assistants-Research GRA's are also appointed for the** time period for which they work GRA's must work in order to be paid **Check with HR** 50% appointment for 4 1/2 months on the new or more qualifies grad students **Affordable Care** Act rules for insurance benefits

(Never qualify for retirement benefits due to the student status)

#### **Summer Faculty Appointments**

Full load for faculty teaching in the summer is **12** semester hours

Summer appointments include Maymester, SSI and SSII

Any assignment in excess of 12 hours over Maymester, SSI and SSII, will be paid at the adjunct rate and processed on an Academic Supplemental Pay form as an overload

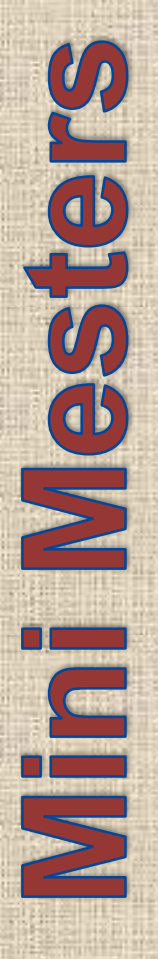

**January Semester Considered part of the Spring semester.** Maymester **Considered part of the Summer sessions. August Semester Considered part of the Fall semester and is** to be paid with the next fiscal year's funds.

All to be paid on an Academic Supplemental Pay Form

#### **EPA Creators**

Must have training before given access to create EPA documents

There is a Train Traq course #2111629 (with quiz) that can be accessed in SSO

Rachel will do One-on-One training upon request

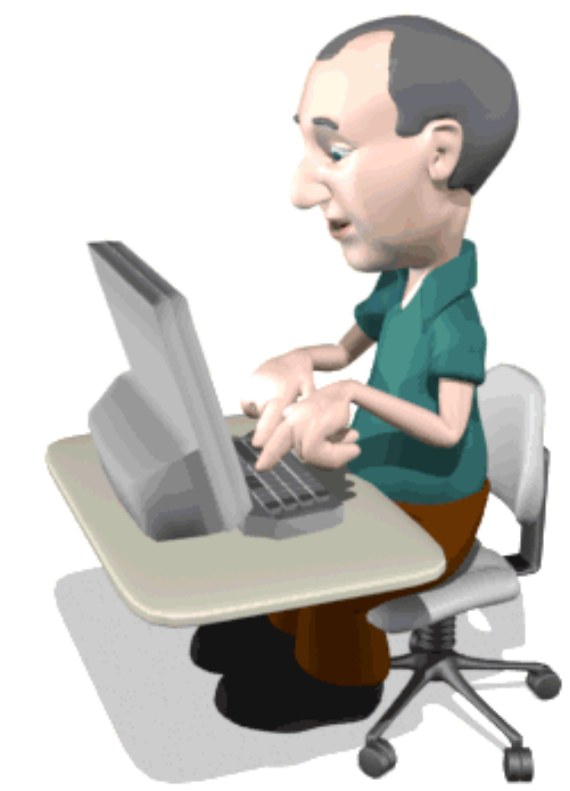

## **EPA Searches**

#### Name (Last, First)

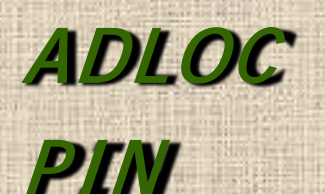

Main Menu 🗢 EPA 🗢 Search

|--|

UIN/SSN

Document #

| Search                | Employee Details | Position Details | Document Details | Create Document |
|-----------------------|------------------|------------------|------------------|-----------------|
| Search f              | or:              | 💡 Fisc           | cal Year: 2009 🗸 | Vacant Only     |
| Position <sup>-</sup> | Type: All        | Status: Active   | Only 💙           |                 |
| Search                | My Documen       | ts               |                  |                 |

## **Searching My Documents**

#### **Click on the MY DOCUMENTS button**

| Search                                            | Employee Details | Position Details | Document Details | Create Document |  |  |  |  |  |
|---------------------------------------------------|------------------|------------------|------------------|-----------------|--|--|--|--|--|
| Search for: 🗾 💡 Fiscal Year: 2008 💌 🗌 Vacant Only |                  |                  |                  |                 |  |  |  |  |  |
| Position Type: All 💟 Doc Status: Active 💟         |                  |                  |                  |                 |  |  |  |  |  |
| Search                                            | My Documen       | ts               |                  |                 |  |  |  |  |  |

| -       | My Document Results (Total items: 3) |                                     |                  |                   |     |               |                      |                     |  |
|---------|--------------------------------------|-------------------------------------|------------------|-------------------|-----|---------------|----------------------|---------------------|--|
| Doc ID  | Route Doc                            | Туре                                | Name             | PIN               | B/W | Adloc         | Adloc<br>Description | Status              |  |
| 0007015 | EBRC00007015                         | Change<br>Salary, Title<br>or Term  | White,<br>Snow B | <u>102293</u>     | в   | 15-<br>120013 | PAYROLL              | Open for<br>Editing |  |
| 0006997 | EWRC00006997                         | Create or<br>Reactivate<br>Position | Duck,<br>Daffy F | <u>1800062186</u> | W   | 15-<br>120013 | PAYROLL              | Rejected            |  |
| 0006628 | EBRC00006628                         | Change<br>Salary, Title<br>or Term  | Mouse,<br>Minnie | <u>102293</u>     | В   | 15-<br>120013 | PAYROLL              | In<br>Routing       |  |

## To further refine your search

#### You may limit the Position Type to **BUDGET** ONLY or **WAGE** ONLY & the Status to **Active** ONLY

| Search                | Employee Details                                         | Position Details | Document Details | Create Document |  |  |  |  |  |  |
|-----------------------|----------------------------------------------------------|------------------|------------------|-----------------|--|--|--|--|--|--|
| Search fo             | Search for: 15120012 💡 Fiscal Year: 2009 🔽 🗌 Vacant Only |                  |                  |                 |  |  |  |  |  |  |
| Position <sup>-</sup> | Type: All                                                | Status: Activ    | e Only 🔽         |                 |  |  |  |  |  |  |
| Search                | Al                                                       |                  |                  |                 |  |  |  |  |  |  |
|                       | Wage Only                                                | Not A            | ctive            |                 |  |  |  |  |  |  |

## **Keep track of your Documents**

## Every time you create an EPA document:

#### The document is filed in "My Documents" on canopy

#### Check it frequently to follow the status of your document

Main Menu 🗢 EPA 🗢 Search

HELP? >>>> FEEDBACK

## **Tracking Documents**

#### **Rejected** – click on **Route Doc** number to review rejection comments

| Search                | Employee Details | Position Details | Document Details | Create Document |  |
|-----------------------|------------------|------------------|------------------|-----------------|--|
| Search f              | or:              | 💡 Fise           | cal Year: 2008 🛩 | Vacant Only     |  |
| Position <sup>-</sup> | Type: All        | Document Sta     | tus: Active 💌    |                 |  |
| Search                | My Documen       | its              |                  |                 |  |

| My Document Results (Total items: 3) |                     |                                     |                  |                   |     |               |                      |                     |  |
|--------------------------------------|---------------------|-------------------------------------|------------------|-------------------|-----|---------------|----------------------|---------------------|--|
| Doc ID                               | Route Doc           | Туре                                | Name             | PIN               | B/W | Adloc         | Adloc<br>Description | Status              |  |
| 0007015                              | EBRC00007015        | Change<br>Salary, Title<br>or Term  | White,<br>Snow B | <u>102293</u>     | в   | 15-<br>120013 | PAYROLL              | Open for<br>Editing |  |
| <u>0006997</u>                       | <u>EWRC00006997</u> | Create or<br>Reactivate<br>Position | Duck,<br>Daffy F | <u>1800062186</u> | w   | 15-<br>120013 | PAYROL.              | Rejected            |  |
| 0006628                              | EBRC00006628        | Change<br>Salary, Title<br>or Term  | Mouse,<br>Minnie | <u>102293</u>     | В   | 15-<br>120013 | PAYROLL              | In<br>Routing       |  |

## **Tracking Documents**

## **Cancelled** –Click on **Route Doc** number to see comments on why the document was cancelled.

| Document Results |                  |                                     |                       |               |             |               |                             |                     |  |  |
|------------------|------------------|-------------------------------------|-----------------------|---------------|-------------|---------------|-----------------------------|---------------------|--|--|
| <u>Doc ID</u>    | <u>Route Doc</u> | <u>Туре</u>                         | <u>Name</u>           | <u>PIN</u>    | <u> B/W</u> | <u>Adloc</u>  | <u>Adloc</u><br>Description | <u>Status</u>       |  |  |
| <u>0005083</u>   |                  | Create or<br>Reactivate<br>Position | ,                     | I             | в           |               | Description<br>not found    | Open for<br>Editing |  |  |
| <u>0005060</u>   | EBRC00005060     | Create or<br>Reactivate<br>Position | White,<br>Snow B      | <u>102626</u> | в           | 15-<br>120013 | PAYP                        | In Routing          |  |  |
| <u>0005059</u>   | EBRC00005059     | Create or<br>Reactivate<br>Position | White,<br>Snow B      | I             | В           | 15-<br>120013 | PAYROLL                     | Cancelled           |  |  |
| <u>0005026</u>   | EBRC00005026     | Create or<br>Reactivate<br>Position | Dwarf Jr,<br>Sneezy C | <u>102627</u> | в           | 15-<br>120013 | PAYROLL                     | In Routing          |  |  |

#### **EPA Document Routing** Each created EPA document follows a routing path: Monthly **College/Department** 1 2. **Human Resources Grants** (if grant funded) 3. **Budget** 4. 5. Payroll

## **EPA Document Routing** Each created **EPA** document follows a routing path:

#### **Biweekly**

- 1. Department/College
- 2. Payroll
- 3. FYI copies go to HR, Financial Aid, and Budget for review

EPA must be complete and HR Packet submitted in order for a time sheet to be created.

#### **Roles For Monthly Payroll**

## **Department Administrator**

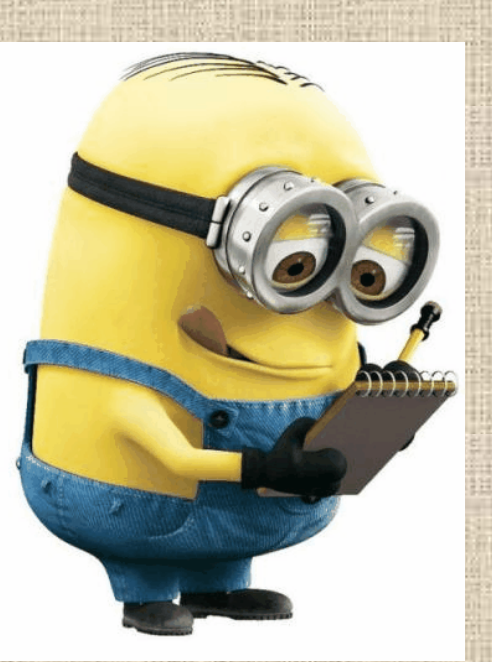

## Reviews BVD for accuracy

Updates as necessary

Notifies Department Approver

## **Monthly Payroll Processing**

**BVD** – Budget Verification Document

EPA documents must be in the "Complete" status to appear on the monthly BVD by the day before "BVD Distributed to Departments" date.

Schedule is on our website

## **Monthly Payroll Processing**

#### Verify all employee information on the BVD

#### September BVD will have the new year positions with updated:

Salaries Funding Source

**New Employees** 

**Titles** 

## Department Administrator Role

#### **Refreshing a PIN**

#### View PIN on BVD Screen Click the 'Refresh' Button

#### (all iterations will then be updated)

## **Department Roles**

#### **Department Approvers**

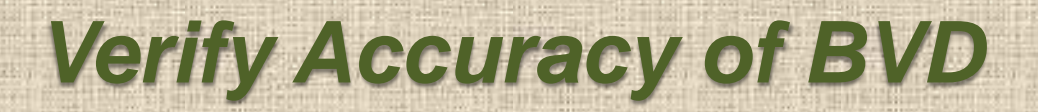

Submit to Payroll

## **Biweekly Payrolls**

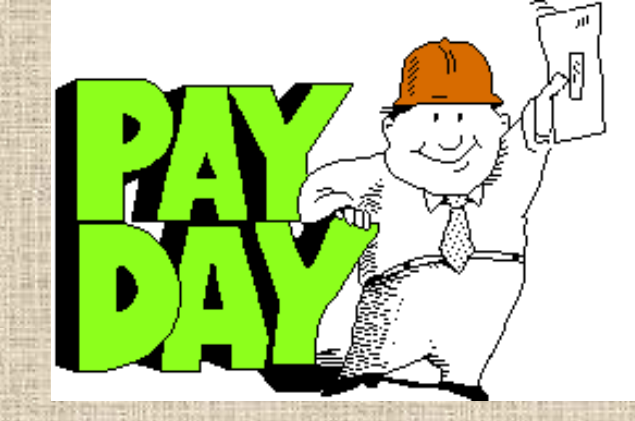

#### **Biweekly** payroll schedule is on Payroll Website

#### Follow New Employee TimeTraq Checklist

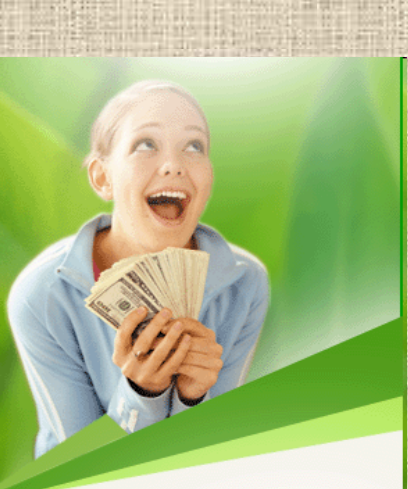

When creating EPA, be sure to use accurate dates, if you realize that one of your students was gone a month ago, use the last day worked by looking at their TimeTraq timesheets

#### REMEMBER Biweekly TimeTraq contact is: Payroll Employee Anna delaGarza

Monthly TimeTraq contact is: Human Resources' Employee Christine Montez

1. Complete & Submit New Employee Packet

\*Note: Regular, benefit eligible staff and faculty will be provided a packet by HR and the Electronic I9 will be created by the HR department. For all others follow the process described at the HR link below.

https://hr.tamucc.edu/Employment/employmentforms.html

#### 2. Create EPA

(Only after EPA's have finished going through the approval process & item 1 has been completed can you move on to item 3)

3. Activate Employee PIN in TimeTraq

(This can only be done by someone with a Dept Admin role).

- A. Log on to TimeTraq as a Dept. Admin
- **B.** Click on the Activation Tab at the top of the screen.
- C. Enter the employee's UIN and PIN to create a TimeTraq job for the new position.

4. Create Timesheet

#### A. Click on "RP Review" tab

#### **B.** Change Match from "All Timesheets" to "All Jobs".

Your new employee should now appear on your employee list. C. Click on the "Create" button.

5. Assign a Manager to New Employee

\*Note: You must assign a manager otherwise your new employee will not be able to submit his/her timesheet.

**TimeTraq** Tip of the Month for July 2009 provides step by step instructions on how to set up Managers.

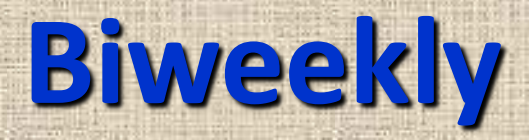

#### Be sure TimeTraq Authorization forms are kept up to date when the dept admin or dept approver changes.

#### Inform all employees that we are a Direct Deposit organization.

## **Supplemental Payments**

## There are two forms that authorize supplemental payments:

#### 1. Academic Supplemental Pay form

#### 2. Staff Supplemental Pay form

#### **Academic Supplemental Pay**

This form is used to pay a supplemental payment for faculty for any reason

This form is used to pay a staff member for teaching an academic class

Provide Course Name/Number and number of SCH's if payment is for teaching an academic class

#### **Academic Supplemental Pay**

If payment is for an activity other than teaching an academic class, provide estimated number of hours worked to complete the task. We need to track hours worked for audit purposes.

Upon receipt of all authorizations – the payment will be made on the next available biweekly payroll.

(TimeTraq due dates are used for supplemental payment requests)

## **Certifications and Approvals**

**Employee signature Person Responsible for funding this payment** Employee's (Payee's) Dean/Department Head **These certifications MUST be completed** prior to work beginning **Dean Responsible for Supplemental Payment Provost & VP** for Academic Affairs **Assoc. VP-Research, Commercialization &**  if external (grant) funding Outreach **Budget** 

## **Staff Supplemental Pay form**

Supplemental payments are for non-academic work performed outside the scope of the primary appointment

If work performed is within the scope of the primary duties, an Overtime Payment Form must be completed and sent to HR

Payments cannot be made until AFTER the work is completed

## **Staff Supplemental Pay form**

Complete every section on the form

Date Work Began: Date Work Completed:

And especially -

**Amount** of **Hours** worked (These are very important now for the Affordable Care Act (ACA) rules)

#### **Certifications and Approvals**

Employee's signature

Employee's (Payee's) Department Head **Person Responsible for funding this payment** Human Resources VP Approval for payments more than \$2,000 **Assoc. VP** Research, Commercialization & **Outreach** - if external (grant) funding **Budget** 

#### **Supplemental Pay**

All supplemental pay requests are paper documents that must route around campus for necessary approvals

Timing of payment can be easily delayed when routed through campus mail

Monitor the progress of the approvals. You can check your account for the encumbrance.

#### Corrections

New EPA must be completed to indicate a new account number and effective date

**Corrections will be processed on biweekly payrolls** 

Approved EPA documents must be received by the due dates used for TimeTraq to be processed on the next biweekly payroll

> There are no retroactive salary/wage increases allowed

#### **Time & Effort**

 R.C.O. Office administers the Time & Effort module on Single Sign On

> Certification Periods are: January 1 - June 30 July 1 - December 31

Each certification period will have 45 days to process corrections needed. Completed EPA document required to make corrections.

#### **Time & Effort**

If the period was already approved and an EPA document is processed to correct funding sources, the certification will be reset in **Time & Effort and will need to** be re-certified.

FMI – Contact Maggie Salinas – ext. 3885

## **Questions/Comments**

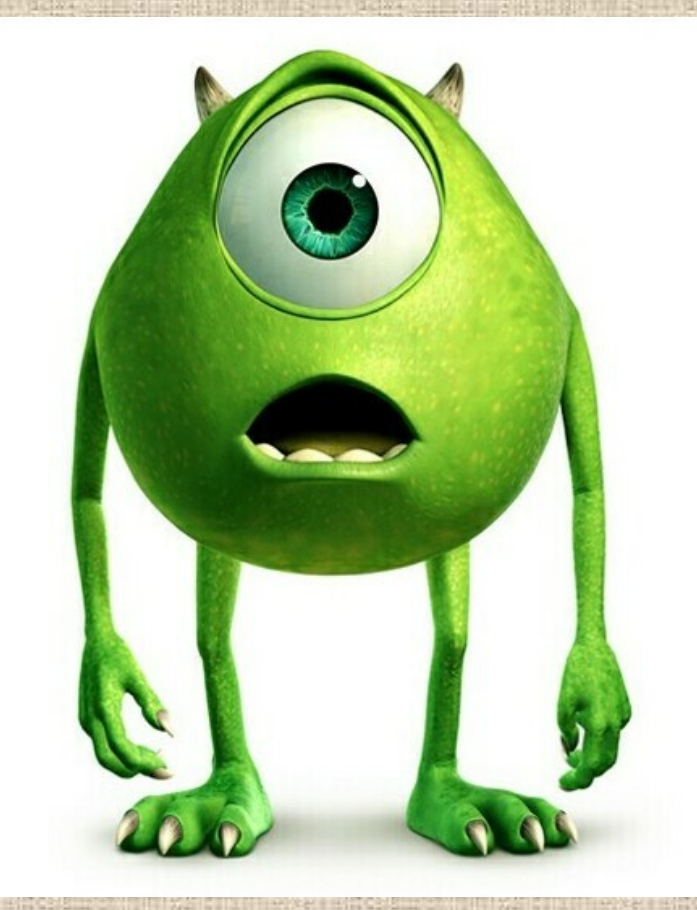

## Thank you!

IA

5.48

Pa